# Synology DiskStation Mail Station 2 User's Guide

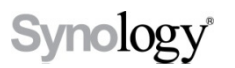

2011-06-07

# Synology

Synology Inc.

® 2011 Synology Inc.

All rights reserved.

No part of this publication may be reproduced, stored in a retrieval system, or transmitted, in any form or by any means, mechanical, electronic, photocopying, recording, or otherwise. without prior written permission of Synology Inc., with the following exceptions: Any person is hereby authorized to store documentation on a single computer for personal use only and to print copies of documentation for personal use provided that the documentation contains Synology's copyright notice.

The Synology logo is a trademark of Synology Inc.

No licenses, express or implied, are granted with respect to any of the technology described in this document. Synology retains all intellectual property rights associated with the technology described in this document. This document is intended to assist application developers to develop applications only for Synology-labeled computers.

Every effort has been made to ensure that the information in this document is accurate. Synology is not responsible for typographical errors. Synology Inc.

3F-3, No. 106, Chang-An W. Rd. Taipei 103, Taiwan

Synology and the Synology logo are trademarks of Synology Inc., registered in the United States and other countries.

Marvell is registered trademarks of Marvell Semiconductor, Inc. or its subsidiaries in the United States and other countries.

Freescale is registered trademarks of Freescale Semiconductor, Inc. or its subsidiaries in the United States and other countries.

Other products and company names mentioned herein are trademarks of their respective holders.

Even though Synology has reviewed this document, SYNOLOGY MAKES NO WARRANTY OR REPRESENTATION, EITHER EXPRESS OR IMPLIED, WITH RESPECT TO THIS DOCUMENT, ITS QUALITY, ACCURACY, MERCHANTABILITY, OR FITNESS FOR A PARTICULAR PURPOSE. AS A RESULT. THIS DOCUMENT IS PROVIDED "AS IS," AND YOU, THE READER, ARE ASSUMING THE ENTIRE **RISK AS TO ITS QUALITY** AND ACCURACY. IN NO EVENT WILL SYNOLOGY BE LIABLE FOR DIRECT, INDIRECT, SPECIAL, INCIDENTAL, OR CONSEQUENTIAL DAMAGES RESULTING FROM ANY DEFECT OR

INACCURACY IN THIS DOCUMENT, even if advised of the possibility of such damages.

THE WARRANTY AND REMEDIES SET FORTH ABOVE ARE EXCLUSIVE AND IN LIEU OF ALL OTHERS, ORAL OR WRITTEN, EXPRESS OR IMPLIED. No Synology dealer, agent, or employee is authorized to make any modification, extension, or addition to this warranty.

Some states do not allow the exclusion or limitation of implied warranties or liability for incidental or consequential damages, so the above limitation or exclusion may not apply to you. This warranty gives you specific legal rights, and you may also have other rights which vary from state to state.

# **Table of Contents**

| Introduction                              |
|-------------------------------------------|
| Before You Start                          |
| Enable User Home 4                        |
| Enable SMTP on DSM5                       |
| Install and Run Mail Station6             |
| Install the Package                       |
| Run Mail Station                          |
| Initial Setup                             |
| Use Email Service                         |
| Read an email9                            |
| Write an email                            |
| Receive emails from other mail servers 12 |

# Introduction

On Synology DiskStation Manager 3.1 (hereafter DSM 3.1) and onward, the built-in mail server allows you to retrieve and send emails with your own domain name, while Mail Station is an add-on package provides a webmail interface for you to access the emails. Besides, you can also create multiple POP3 accounts in Mail Station to receive and store emails from any other mail servers (e.g. Gmail, Hotmail and so on) to centralize all of your emails.

Please note that the webmail on Synology DiskStation does not support non-English account or empty password.

In this document, we will show you all the steps to use your Mail Station.

# **Before You Start**

Before getting started with Mail Station, you have to do the following settings in DSM first.

#### **Enable User Home**

- 1 Go to Main Menu > Control Panel > User.
- 2 Click User Home.

| 🔏 Control Panel - User |                     |                   | <b>0</b>              |
|------------------------|---------------------|-------------------|-----------------------|
| ← →                    |                     |                   | ?                     |
| Create   Edit D        | elete User Home     | Password Strength | <b>P</b> Search       |
| Name                   | Description         | Email             | Status                |
| admin                  | System default user |                   | Normal                |
| guest                  | Guest               |                   | Disabled              |
|                        |                     |                   |                       |
| K < Page 1 of 1 >      | ЯС                  |                   | Displaying 1 - 2 of 2 |
|                        |                     |                   |                       |

3 Tick the **Enable user home service** checkbox to enable this service. Each user's emails will be stored in their **home** folders.

| User Home                |                                 |
|--------------------------|---------------------------------|
| Enable user home service | 1                               |
| Location:                | Volume 1 (Available: 57.06 GB ) |
|                          |                                 |
|                          |                                 |
|                          |                                 |
|                          |                                 |
|                          | OK Cancel                       |

#### **Enable SMTP on DSM**

1 Go to Main Menu > Control Panel > Mail Server.

| K Control Pane  | el .          |                         |                                       |                     |                         |                           |                   | 00 |
|-----------------|---------------|-------------------------|---------------------------------------|---------------------|-------------------------|---------------------------|-------------------|----|
| ← → ♠           | ]             |                         |                                       |                     |                         | <b>D</b> Search           |                   | ?  |
| File Sharing a  | nd Privileges |                         |                                       |                     |                         |                           |                   |    |
|                 |               | -                       |                                       |                     |                         | <b>3</b>                  |                   |    |
| Win/Mac/NFS     | FTP           | User                    | Group                                 | Shared<br>Folder    | Domain<br>Privileges    | Application<br>Privileges |                   |    |
| Network Serv    | ices          |                         |                                       |                     |                         |                           |                   |    |
|                 |               |                         |                                       | 8                   | \>                      | 🥶                         |                   |    |
| Web<br>Services | DDNS          | Router<br>Configuration | Firewall                              | Auto Block          | Terminal                | SNMP                      | Network<br>Backup |    |
| System          |               |                         |                                       |                     |                         |                           |                   |    |
|                 | £033          |                         |                                       | 9                   | <b>-</b>                | 2                         |                   |    |
| Network         | DSM Settings  | Regional<br>Options     | Notification                          | Power               | External<br>Devices     | Restore<br>Defaults       | DSM Update        |    |
| Application Se  | ettings       |                         |                                       |                     |                         |                           |                   |    |
|                 | <b>(77</b> )  | <b>(</b>                | i i i i i i i i i i i i i i i i i i i | ÷                   | <b></b>                 |                           | 6                 |    |
| Media Server    | iTunes        | Audio Station           | Photo Station                         | Download<br>Station | Surveillance<br>Station | File Station              | Mail Server       |    |
|                 |               |                         |                                       |                     |                         |                           |                   |    |

2 Under the **Mail server settings** tab, check the **Enable SMTP** checkbox then click **OK** to apply the setting. Refer to <u>the tutorial</u> about Mail Server setting details.

| K Control Panel - Mail Server                                                                                                    | 00 |
|----------------------------------------------------------------------------------------------------|----|
|                                                                                                    | ?  |
| Mail server settings                                                                                                    |    |
| Enable SMTP to deliver and receive mails.                                                                                                   |    |
| Enable SMTP                                                                                                    |    |
| SMTP Authorization is required                                                                                                    |    |
| Domain name: synology.com                                                                                                    |    |
| Maximum size per email (MB): 10                                                                                                    |    |
| Enable spam filter                                                                                                    |    |
| Click http://192.168.22.203/mail/ to launch Mail Station, and then go to [Admin Settings] > [SMTP Server Settings] to set webmail settings. |    |
| OK Cancel                                                                                                    |    |
|                                                                                                    |    |

# Install and Run Mail Station

#### **Install the Package**

- 1 Download the package of MailStation.spk from Synology Download Center.
- 2 Go to Main Menu > Package Management. Click Install and select the package and to install it.

| 😤 Package Management |           |                      |     |               |  |  |
|----------------------|-----------|----------------------|-----|---------------|--|--|
| Install Upgrade      | Uninstal  | Get Info Run Stop    |     | ?             |  |  |
| Package name         | Version   | Description          | URL | Status        |  |  |
| timebkp              | 1.0.19    | Synology Time Backup |     | Not available |  |  |
| phpMyAdmin           | 3.2.5-001 | phpMyAdmin           |     | Not available |  |  |
|                      |           |                      |     |               |  |  |
|                      |           |                      |     |               |  |  |
|                      |           |                      |     |               |  |  |
|                      |           |                      |     |               |  |  |
|                      |           |                      |     |               |  |  |
|                      |           |                      |     |               |  |  |
|                      |           |                      |     | 1             |  |  |

3 Once the installation is finished, select the package and click **Run** to enable the service.

| 😑 Package Management 💿 😳 🕄 |             |                       |     |               |  |  |
|----------------------------|-------------|-----------------------|-----|---------------|--|--|
| Install Upgrade            | e Uninstall | Get Info Run Stop     |     | ?             |  |  |
| Package name               | Version     | Description           | URL | Status        |  |  |
| MailStation                | 20100407-0  | Synology Mail Station |     | Stopped       |  |  |
| timebkp                    | 1.0.19      | Synology Time Backup  |     | Not available |  |  |
| phpMyAdmin                 | 3.2.5-001   | phpMyAdmin            |     | Not available |  |  |
|                            |             |                       |     |               |  |  |
|                            |             |                       |     |               |  |  |
|                            |             |                       |     |               |  |  |
|                            |             |                       |     |               |  |  |
|                            |             |                       |     |               |  |  |
|                            |             |                       |     |               |  |  |
|                            |             |                       |     |               |  |  |

#### **Run Mail Station**

1 After enabling Mail Station package, log in to DSM and go to Main Menu > Mail Station.

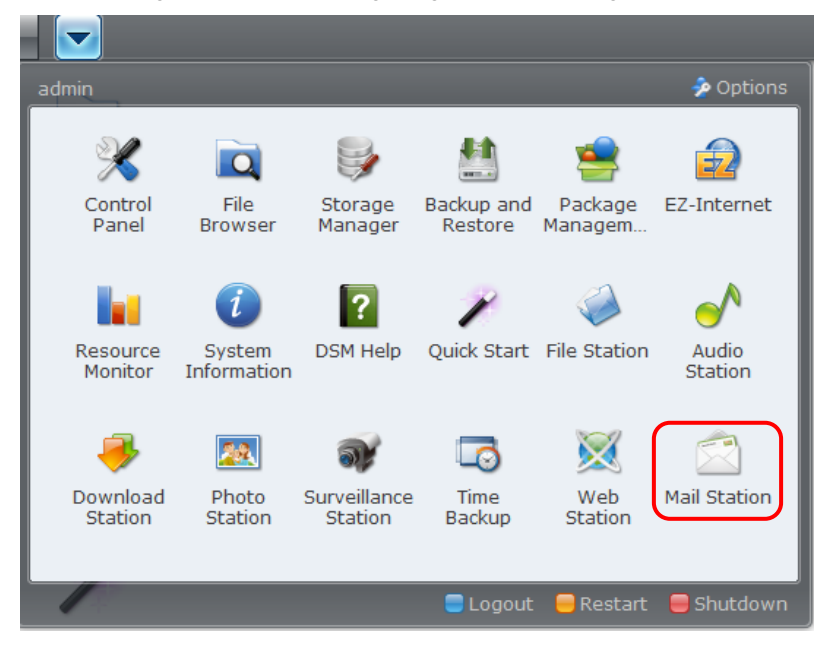

2011-06-07 | ® 2011 Synology Inc. All Rights Reserved.

2 You will be brought to the login page of Mail Station. Log in with the username and password of a valid DSM user.

| roundcube | ,<br>Aliante de la construction de la construction de |  |
|-----------|----------------------------------------------------------------------------------------------------|--|
| We        | come to Roundcube Webmail                                                                                                    |  |
|           | Username Password                                                                                                    |  |
|           | Login                                                                                                    |  |
|           |                                                                                                    |  |

3 After logging in to Mail Station, you will see the page below.

| roundcube                                                                                                    | >       |         | 🛃 E-Mail | Address Book | Settings     | Admin Settings | 🚺 Logout  |
|----------------------------------------------------------------------------------------------------|---------|---------|----------|--------------|--------------|----------------|-----------|
| Free webmail for the masses                                                                                          |         | 1       |          | 🖉 🚉 Fight    | All          | • Q*           | 0         |
| Folders<br><sup>⊘</sup> Inbox<br><sup>I</sup> Drafts<br><sup>®</sup> Sent<br><sup>®</sup> Junk<br><sup>©</sup> Trash | 毘 @ ☆   | Subject |          | Sender       |              | Date           | Size      |
|                                                                                                    | Select: |         | Threads: | Show pre     | view pane: 🔽 | I ≪ Mailbox is | empty ▶ ₩ |

#### **Initial Setup**

Before starting to enjoy Mail Station, you need to go through the following settings:

1 Log in to Mail Station then go to Settings > SMTP Server Settings to set up the SMTP server. For details about SMTP port settings, please refer to the guide prepared by your email service provider. If you would like to use the built-in mail server of your DiskStation, please choose localhost as your SMTP server.

| oundcube 🍛                |                           | 🐷 E-Mail 🗿 Address Book 🚺 Settings 🚺 Admin Settings 区 Logo |
|---------------------------|---------------------------|------------------------------------------------------------|
| ee webmail for the masses | Preferences Folders       | Identities POP3                                            |
| ection                    | SMTP Server Settings      |                                                            |
| er Interface              |                           |                                                            |
| ilbox View                | Main Options              |                                                            |
| mposing Messages          | Select SMTP server:       | localhost - localhost (Default)                            |
| playing Messages          | Description               | localhost                                                  |
| cial Folders              | SMTP server               | localhost                                                  |
| ver Settings              | SMTP port                 | 25                                                         |
| P Server Settings         | Username (optional)       | admin                                                      |
|                           | Password (optional)       | ••                                                         |
|                           | Enable SMTP TLS secure co | nnection                                                   |
|                           | Set as default            | $\checkmark$                                               |
|                           | Delete Save               |                                                            |
| +                         |                           |                                                            |

2 To receive emails from other accounts, refer to the section "**Receive emails from other mail servers**" below to allow receiving emails from different accounts on your Mail Station.

# **Use Email Service**

#### Read an email

1 When logging in to Mail Station, you will see the inbox page by default. The window below is the page with the preview pane showing the content of the email you choose. You can double click the email to read it in a larger window.

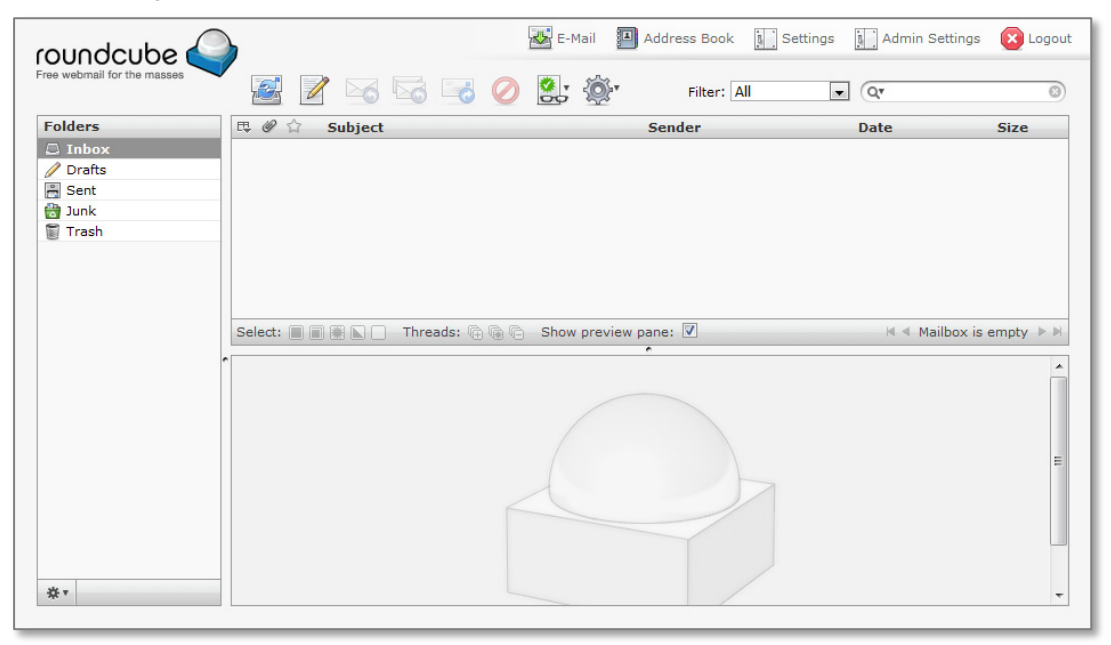

2 If you want to disable the preview function, click **Settings** and uncheck the **Show Preview Pane** checkbox under the **Mailbox View** tab on the left hand.

| roundcube 🍛                 | 😹 E-Mail 📕 Address Book  Settings 🛓 Admin Settings                                                                                              | 🔀 Logout |
|-----------------------------|----------------------------------------------------------------------------------------------------|----------|
| Free webmail for the masses | Preferences Folders Identities POP3                                                                                                    |          |
| Section                     | Mailbox View                                                                                                    |          |
| User Interface              |                                                                                                    |          |
| Mailbox View                | r Main Ontions                                                                                                    |          |
| Composing Messages          | Show preview pane                                                                                                    |          |
| Displaying Messages         | Mark previewed messages as read immediately                                                                                                    |          |
| Special Folders             | Sender notifications ask the user                                                                                                    |          |
| Server Settings             | Expand message threads never                                                                                                    |          |
| SMTP Server Settings        | New Message<br>Focus browser window on new message<br>Check for new messages on every 1 minute(s)<br>Check all folders for new messages<br>Save |          |

#### Write an email

1 Click the icon to start editing a new email.

|                                       |               |                     | Mail Address Book | 🕽 Settings 🔋 Admin Settings | E Logout |
|---------------------------------------|---------------|---------------------|-------------------|-----------------------------|----------|
|                                       |               | 3 😼 🖉 🕃             | Filter: A         | II • Q                      | 8        |
| Folders  Inbox  Trash  Folders  Trash | E 🖉 🏠 Subject |                     | Sender            | Date                        | Size     |
|                                       | Select:       | Threads: 🕲 🕲 🕞 Shov | v preview pane: 🗹 | K ≪ Mailbox is              | s empty  |
| <b>资 v</b>                            |               |                     |                   |                             | E        |

2 An email-editing window pops up.

| roundcube                   | )         |         |         |           | E-Mail | Address Book | Settings       | Admin Settings | 🔀 Logout   |
|-----------------------------|-----------|---------|---------|-----------|--------|--------------|----------------|----------------|------------|
| Free webmail for the masses | -         | ABC     | 0       | 1 💌       | -@-•   |              |                |                |            |
| Attachments                 | Sender    | admin < | admin@s | ynology.c | com> 💌 |              |                |                |            |
|                             | Recipient | 1       |         |           |        |              |                |                | <u>^</u>   |
|                             |           | Add Cc  | Add Bcc | Add Reply | /-To   |              |                |                | *          |
|                             | Subject   |         |         |           |        |              |                |                |            |
|                             |           |         |         |           |        |              |                |                | ~          |
|                             |           |         |         |           |        |              |                |                |            |
|                             |           |         |         |           |        |              |                |                |            |
|                             |           |         |         |           |        |              |                |                |            |
|                             |           |         |         |           |        |              |                |                |            |
|                             | <b>^</b>  |         |         |           |        |              |                |                |            |
|                             |           |         |         |           |        |              |                |                |            |
|                             |           |         |         |           |        |              |                |                |            |
|                             |           |         |         |           |        |              |                |                |            |
|                             |           |         |         |           |        |              |                |                |            |
|                             |           |         |         |           |        |              |                |                |            |
|                             |           |         |         |           |        |              |                |                |            |
|                             |           |         |         |           |        |              |                |                | -          |
| +                           | Send nov  | v Cano  | el      |           |        |              | Check spelling | Editor type Pl | ain text 👻 |
|                             |           |         |         |           |        |              |                |                |            |

3 Choose to write email in HTML or Plain text format.

| $\frown$                    |              |                                                                                                    |                  | F-Mail   | Address Book        | L Settings     | Admin Settings |            |
|-----------------------------|--------------|----------------------------------------------------------------------------------------------------|------------------|----------|---------------------|----------------|----------------|------------|
| roundcube 🥪                 | )            |                                                                                                    |                  |          |                     | In Counga      | M              | - Logour   |
| Free webmail for the masses | <del>\</del> | ABC                                                                                                   | 9 🎿 🖬            | 2 ŵ'     |                     |                |                |            |
| Attachments                 | Sender       | admin <ac< th=""><th>dmin@synology</th><th>/.com&gt; 💌</th><th></th><th></th><th></th><th></th></ac<> | dmin@synology    | /.com> 💌 |                     |                |                |            |
|                             | Recipient    |                                                                                                    |                  |          |                     |                |                | ~          |
|                             |              | Add Coll Ad                                                                                           | ld Ree   Add Ree | alv To   |                     |                |                | *          |
|                             | Subject      | Add CC   Ad                                                                                           | ia Bee   Ada Kep | Jiy-10   |                     |                |                |            |
|                             |              | -                                                                                                    |                  |          |                     |                |                | *          |
|                             |              |                                                                                                    |                  |          |                     |                |                |            |
|                             |              |                                                                                                    |                  |          |                     |                |                |            |
|                             |              |                                                                                                    |                  |          |                     |                |                |            |
|                             |              |                                                                                                    |                  |          |                     |                |                |            |
|                             | -            |                                                                                                    |                  |          |                     |                |                |            |
|                             |              |                                                                                                    |                  |          |                     |                |                |            |
|                             |              |                                                                                                    |                  |          |                     |                |                |            |
|                             |              |                                                                                                    |                  |          |                     |                |                |            |
|                             |              |                                                                                                    |                  |          |                     |                |                |            |
|                             |              |                                                                                                    |                  |          |                     |                |                |            |
|                             |              |                                                                                                    |                  |          |                     |                |                |            |
|                             |              |                                                                                                    |                  |          |                     |                |                |            |
|                             |              |                                                                                                    |                  |          |                     |                |                | -          |
| +                           | Send now     | Cancel                                                                                                |                  |          |                     | Check spelling | Editor type    | ain text 🚽 |
|                             | o chu non    | Cancer                                                                                                |                  |          |                     | chock spennig  | H              | TML        |
| Done                        |              |                                                                                                    |                  |          | 😜 Internet   Protec | ted Mode: On   |                | ain text   |

4 To attach the files to your email, click the "+" icon at the bottom-left corner. The maximum size of the attachment is 5MB.

| roundcube 🍛                 |                     | 😹 E-Mail 🗿 Address Book 🚺 Settings 🛐 Admin Settings 区 Logou |
|-----------------------------|---------------------|-------------------------------------------------------------|
| Free webmail for the masses | Preferences Folders | Identities POP3                                             |
| POP3 Account                |                     |                                                             |

5 After finishing editing, fill in the information of receiver in the **Recipient** field, then click **Send Now** below (or the icon above) to send the email. You can also save this draft.

| roundcube                   | 1         |                                                                                            | 🛃 E-Mail         | Address Book | Settings      | Admin Settings | 😣 Logout    |
|-----------------------------|-----------|--------------------------------------------------------------------------------------------|------------------|--------------|---------------|----------------|-------------|
| Free webmail for the masses |           | ABC (                                                                                      | 2 🕺 🔁            | ŵ. <b>-</b>  |               |                |             |
| Attachments                 | Sender    | admin <ad< th=""><th>min@synology.co</th><th>m&gt; 💌</th><th></th><th></th><th></th></ad<> | min@synology.co  | m> 💌         |               |                |             |
|                             | Recipient |                                                                                            |                  |              |               |                |             |
|                             |           |                                                                                            |                  |              |               |                |             |
|                             | Subject   | Add Cc   Add                                                                               | Bcc   Add Reply- | То           |               |                |             |
|                             | Subject   |                                                                                            |                  |              |               |                |             |
|                             |           |                                                                                            |                  |              |               |                |             |
|                             | ~         |                                                                                            |                  |              |               |                |             |
|                             |           |                                                                                            |                  |              |               |                |             |
|                             |           |                                                                                            |                  |              |               |                |             |
|                             |           |                                                                                            |                  |              |               |                |             |
|                             |           |                                                                                            |                  |              |               |                |             |
|                             |           |                                                                                            |                  |              |               |                |             |
|                             |           |                                                                                            | 1                |              |               |                |             |
| +                           | Send nov  | V Cancel                                                                                   |                  |              | Check spellir | ng             | lain text 💌 |

#### **Receive emails from other mail servers**

With Mail Station, users can receive emails from other mail servers and store all their emails on DiskStation. Follow the steps below to enable this feature:

1 Log in to Mail Station with admin account and password, go to Admin Settings and click POP3 Mail Server Settings on the left panel. Tick the Allow user to receive emails from external POP3 mail server checkbox on the right panel, and click Save to enable POP3 service.

| roundcube 🍛                 | 🐼 E-Mail 🗿 Address Book 📗 Settings 🚺 Admin Settings 🔯 Logout                                    |
|-----------------------------|-------------------------------------------------------------------------------------------------|
| Free webmail for the masses | Admin Setting                                                                                   |
| Section                     | POP3 Mail Server Settings                                                                       |
| SMTP Server Settings        |                                                                                                 |
| POP3 Mail Server Settings   | Allow user to receive emails from external POP3 mail server<br>Receiving interval (min)<br>Save |
|                             |                                                                                                 |

2 Go to Settings and click the POP3 tab and then click the "+" icon at the bottom-left corner to create a new POP3 account. Fill in your POP3 account information on the right panel, and click Next to continue. If you have any question regarding the POP3 account information, check with your mail service provider for details.

| oundcube 🍚               |             |   | 1                  | E-Mail 🔳 Address Book | Settings | Admin Settings | 🔀 Logou |
|--------------------------|-------------|---|--------------------|-----------------------|----------|----------------|---------|
| e webmail for the masses | Preferences | F | olders Identi      | ities POP3            |          |                |         |
| OP3 Account              |             | A | dd a POP3 account  |                       |          |                |         |
|                          |             |   | Step 1: Enter POP3 | Account Information   |          |                |         |
|                          |             |   | E-Mail             | synology@gmail.com    |          |                |         |
|                          |             |   | Username           | synology              |          |                |         |
|                          |             |   | Password           | •••••                 |          |                |         |
|                          |             |   | POP3 mail server   | gmail.com             |          |                |         |
|                          |             |   | POP3 port          | 110                   |          |                |         |
|                          |             |   | Enable POP3 S      | SL secure connection  |          |                |         |
|                          |             |   |                    |                       |          |                |         |
|                          |             | ^ | Cancel Next        |                       |          |                | 1       |
|                          |             |   |                    |                       |          |                |         |
|                          |             |   |                    |                       |          |                |         |
|                          |             |   |                    |                       |          |                |         |
|                          |             |   |                    |                       |          |                |         |
|                          |             |   |                    |                       |          |                |         |
|                          |             |   |                    |                       |          |                |         |
|                          |             |   |                    |                       |          |                |         |
|                          |             |   |                    |                       |          |                |         |
|                          |             |   |                    |                       |          |                | _       |
|                          |             |   |                    |                       |          |                |         |

3 Choose the folder where to place the emails coming from this account. You can also choose to remove the original messages from your POP3 server after receiving the emails. Click **Next** to continue.

| roundcube 🍛                 |             |                                                                                   | 👪 E-Mail                                                                                                    | Address Book                                  | Settings   | Admin Settings | 🔀 Logout |
|-----------------------------|-------------|-----------------------------------------------------------------------------------|----------------------------------------------------------------------------------------------------|-----------------------------------------------|------------|----------------|----------|
| Free webmail for the masses | Preferences | Folders                                                                           | Identities                                                                                                    | POP3                                          |            |                |          |
| POP3 Account                |             | Add a POP3<br>Step 2: Sel<br>Choose a<br>© Curre<br>© New 1<br>Remove o<br>Cancel | account<br>t POP3 Mail Receive<br>a folder to receive<br>ent folder: Inbox<br>folder:<br>original messages<br>we original messages<br>Back Next | ing Options<br>messages:<br>ges on the POP3 m | ail server |                |          |

4 Fill in the SMTP server settings for this POP3 account. By adding various SMTP servers, you can choose to send emails from one of the different email accounts. Click **Next** to continue.

| roundcube 🍛                 |             | 🛃 E-Mail 🗾 Address Book 🔝 Settings 🚺 Admin Settings 区 Logout                                                                                                    |
|-----------------------------|-------------|----------------------------------------------------------------------------------------------------|
| Free webmail for the masses | Preferences | Folders Identities POP3                                                                                                    |
| POP3 Account                |             | Add a POP3 account                                                                                                    |
| +                           |             | Step 3: Enter SMTP Server Information <ul> <li>Use default SMTP server</li> <li>Iocalhost - localhost (Default)</li> </ul> Pascription <ul> <li>SMTP server</li> <li>SMTP port</li> <li>Username (optional)</li> <li>Password (optional)</li> <li>Set as default</li> </ul> Cancel         Back         Next <ul> <li>Total Secure connection</li> <li>Set as default</li> <li>Cancel</li> </ul> |

Set your preferences for receiving emails from the new account, and click **Save** to finish the settings.

| roundcube                   |             |                                  | E-Mail                                                                                                  | Address Book                                          | Settings       | Admin Settings         | 🔀 Logout |
|-----------------------------|-------------|----------------------------------|----------------------------------------------------------------------------------------------------|-------------------------------------------------------|----------------|------------------------|----------|
| Free webmail for the masses | Preferences | Folders                          | Identities                                                                                              | POP3                                                  |                |                        |          |
| POP3 Account                |             | Add a POP3                       | account                                                                                                 |                                                       |                |                        | <u>^</u> |
| +                           |             | Step 4: Se<br>Specify w<br>time: | t Initial Mail Receiv<br>which messages to<br>nt messages:<br>essages<br>messages (Only re<br>Back Save | ing Options<br>receive when you<br>eceive messages se | ent from now o | e server for the first |          |

5 Now you can start to receive emails from the POP3 account.